## **TEST DE POSITIONNEMENT "SELF"**

## 1) Présentation et déroulement du test :

→ Le test SELF est un test de positionnement conçu par l'Université de Grenoble
; il permet de déterminer le niveau global en anglais du candidat (de A1
jusqu'à C2), à partir du niveau obtenu dans les compétences suivantes :

- Compréhension orale
- Compréhension écrite
- Expression écrite

→ Il s'agit d'un test adaptatif : la première question posée est niveau A2, puis le niveau de difficulté des questions évolue en fonction du niveau du candidat.

→ Le test est à réaliser en 1h environ (maximum 1h15/1h30), afin d'obtenir un niveau représentatif. Tout au long du test, vous verrez votre progression sous forme de barre de pourcentage, en bas de l'écran. Essayez de ne pas dépasser 1h30 pour passer votre test !

=> A la fin du test, vous obtenez directement votre niveau global et votre niveau par compétence sur votre écran ; il est inutile de communiquer vos résultats à vos professeurs de langues, car ils y ont également accès depuis leur espace personnel.

## 2) Particularité des questions de compréhension orale :

→ Attention à ne pas vous précipiter pour la partie de compréhension orale : il faut toujours regarder les questions et les éléments de réponses AVANT d'écouter les audios (nombre d'écoutes limité).

**NB :** pour certaines questions, il faut également écouter la question et les éléments de réponses.

=> Regardez bien le tutoriel vidéo sur la page d'accueil du test, avant de vous lancer.

## 3) Accès au test et modalités pratiques :

AVANT DE RÉALISER LE TEST, VÉRIFIEZ LES POINTS SUIVANTS :

→ Il est recommandé de passer votre test depuis un ordinateur pour plus d'ergonomie, en vous munissant d'écouteurs ou d'un casque. Vous pouvez aussi prendre une feuille et un stylo afin de prendre des notes lors de la compréhension orale.

→ Le navigateur conseillé est Chrome ou Firefox ; les questions de compréhension orale ont tendance à dysfonctionner avec Safari...

UNE FOIS QUE VOUS AVEZ LE MATÉRIEL NÉCESSAIRE :

1° Copier-coller cette adresse dans la barre d'adresse de votre navigateur (attention, dans la barre d'adresse, et pas dans la barre de recherche !) : https://self-persephone.univ-grenoble-alpes.fr/

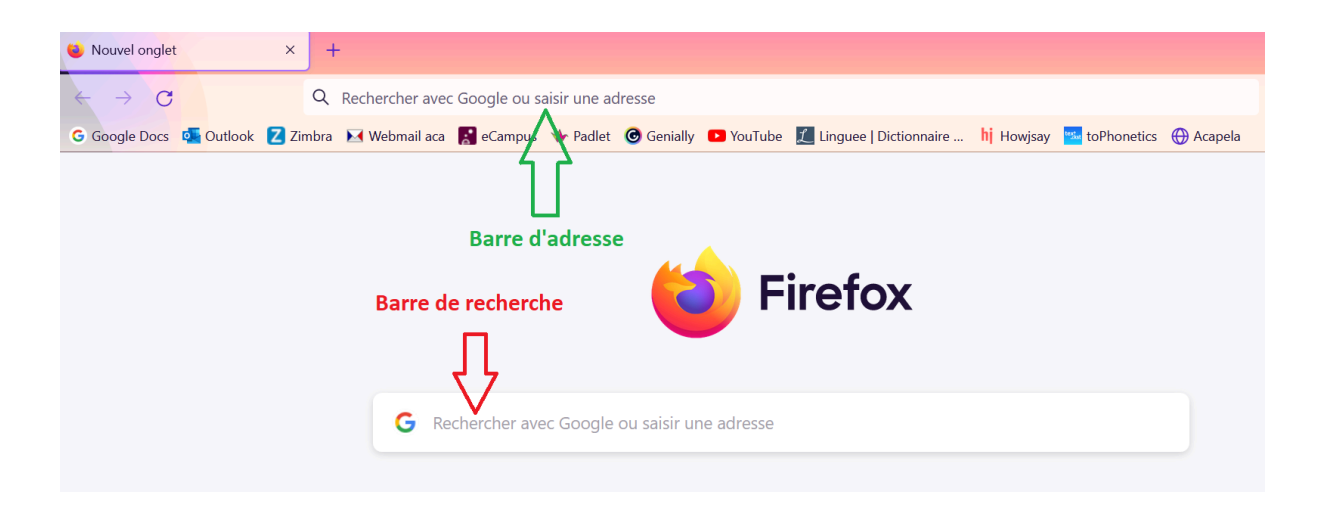

2° Cliquer sur "Inscription", sous "Première visite, Créer un compte".

→ Vous devez alors créer votre espace candidat, en remplissant uniquement les informations des rubriques obligatoires (celles avec une étoile rouge).

- → Vous pouvez mettre n'importe quelle adresse mail valide.
- → Pour la rubrique "Établissement" => Université Paris-Saclay.
- → Pour la rubrique "Filière" => Toutes filières

=> Votre login va se générer automatiquement ; il faudra seulement vous créer un mot de passe.

3° Une fois votre espace candidat créé, cliquer sur "Accès au test".

→ Regardez attentivement la vidéo tutoriel qui s'affiche.

=> Lorsque vous avez regardé la vidéo, vous pouvez enfin commencer !

4° Pour lancer le test, cliquer sur **"Se connecter à une session"** ; le code de session à remplir est le suivant : **stapsl1ANG2425** 

Attention à bien respecter majuscules/minuscules lorsque vous tapez le code !

NB : en cas d'interruption du test, pas de panique : reconnectez-vous simplement à votre session et vous reprendrez là où vous vous étiez arrêtés.

<mark>Bon courage !</mark>